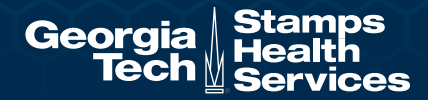

# **Voluntary Enrollment Process**

#### **Get Started**

Go to **uhcsr.com/gatech** to begin the Voluntary enrollment process. In the Medical - Voluntary Student Plan box click **EXPLORE POLICY**.

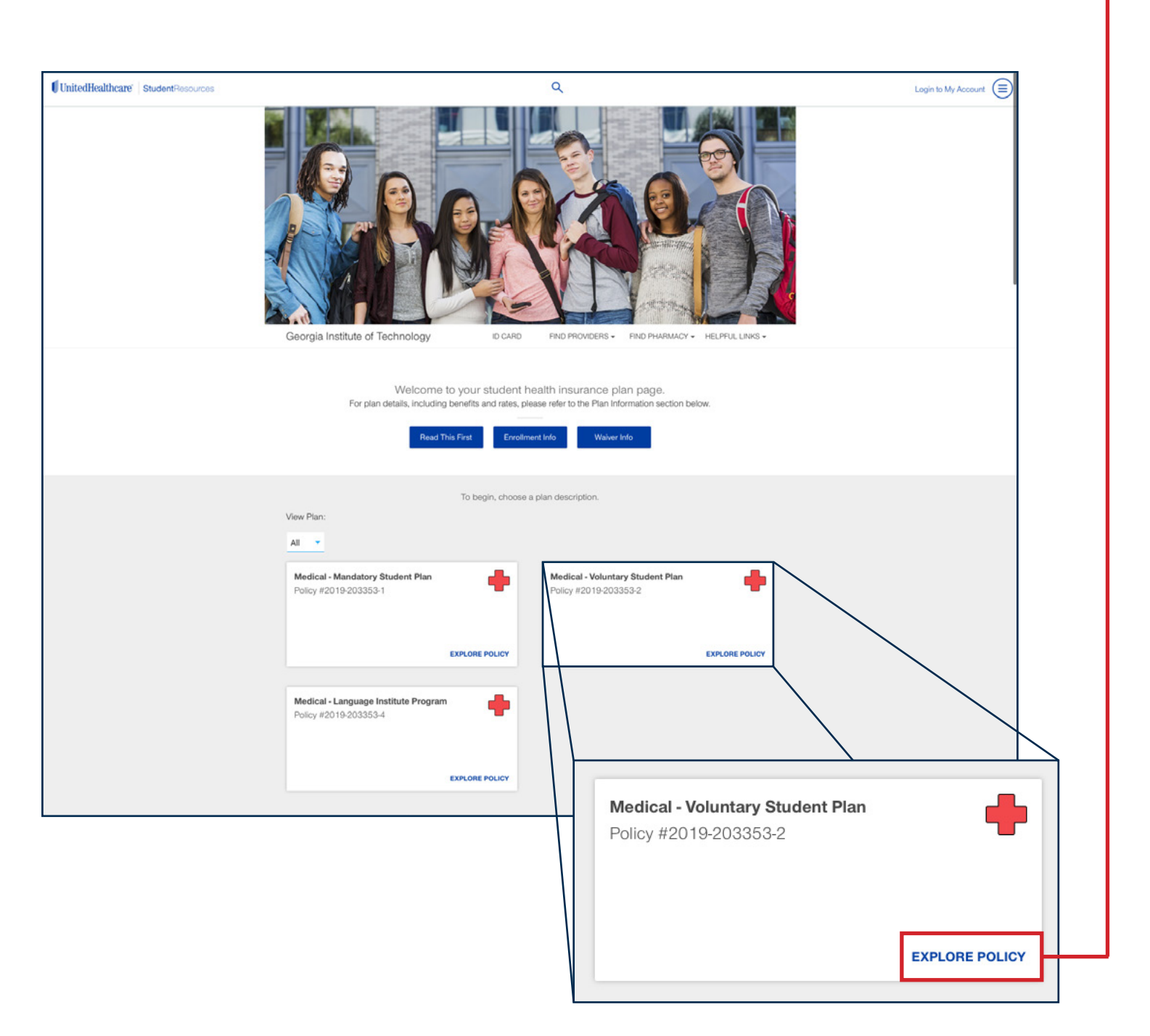

## Get Started (continued)

The following information appears. Please review the **Summary of Benefits and Coverage** and click **Enroll Now**.

| Policy Documents                 | Brochures – Certificates               |  |
|----------------------------------|----------------------------------------|--|
| Brochures – Certificates         |                                        |  |
| Summary Documents                | Certificate 2                          |  |
| Value Added Benefits/Services    | Summary Documents                      |  |
| Telehealth Medical               | Summary Brochure @                     |  |
| Telehealth Behavioral            | Summary of Repetite and Coverage (SRC) |  |
| Student Assistance Program (SAP) | Summary of Denemis and Coverage (SDC)  |  |
|                                  |                                        |  |

#### **Basic Info**

- Click on Category and select the insurance category that best describes you.
- Enter zip code
- Spouse (may select for domestic partner if a DOMESTIC PARTNER AFFIDAVIT is on file with GT HR.)
- Select number of children

| Medical - Voluntary Stu<br>2019-203353-2 | dent Plan                                      | $\times$ |
|------------------------------------------|------------------------------------------------|----------|
|                                          | Step 1 - Basic Info                            |          |
|                                          | $\bullet \bullet \bullet \bullet \bullet$      |          |
|                                          | Hi there! Tell us a little bit about yourself. |          |
|                                          | what insurance category best describes you?    |          |
|                                          | Category *                                     |          |
|                                          |                                                |          |
|                                          | Zip Code *                                     |          |
|                                          |                                                |          |
|                                          |                                                |          |
|                                          | Spouse                                         |          |
|                                          |                                                |          |
|                                          | Number of Children?                            |          |
|                                          | 0 🗸                                            |          |
|                                          |                                                |          |
|                                          | I have read all applicable plan doo            | cuments  |
| Back                                     | N                                              | EXT      |
| Policy underwritten by Unite             | dHealthcare Insurance Company                  |          |

## Select a Policy Term

| <b>ledical - Voluntary 3</b><br>019-203353-2                                 | Student Plan                                                                            |                                              |                                            | X                           |
|------------------------------------------------------------------------------|-----------------------------------------------------------------------------------------|----------------------------------------------|--------------------------------------------|-----------------------------|
|                                                                              |                                                                                         |                                              |                                            |                             |
|                                                                              | Step 2 - Select a P                                                                     | olicy Term                                   |                                            |                             |
|                                                                              |                                                                                         | •                                            |                                            |                             |
|                                                                              | Nice! We made these ju                                                                  | ust for you.                                 |                                            |                             |
|                                                                              | Choose a policy term fr                                                                 | om below.                                    |                                            |                             |
| Select Policy                                                                | Term                                                                                    | Student                                      | Price                                      |                             |
| Fall                                                                         | Aug 1, 2019 - Dec 31, 2019                                                              | \$1121.36                                    | \$1121.36                                  |                             |
| Annual                                                                       | Aug 1, 2019 - Jul 31, 2020                                                              | \$2682.76                                    | \$2682.76                                  |                             |
| OTE: The amounts st<br>rough. Such fees inc<br>rection of, your scho<br>Back | ated above include certain fees charge<br>lude amounts which are paid to certair<br>ol. | ed by the school you<br>n non-insurer vendor | are receiving cover<br>s or consultants by | rage<br>, or at the<br>Next |

### **Create An Account & Follow Instructions**

| Medical - Voluntary | Student Plan                                                              | $(\times$ |
|---------------------|---------------------------------------------------------------------------|-----------|
| 2019-203353-2       |                                                                           | Ŭ         |
|                     |                                                                           |           |
|                     | Step 3 - Account Status                                                   |           |
|                     | $\bullet \bullet \bullet \bullet \bullet$                                 |           |
|                     | Do you already have an account? If so, login now.                         |           |
|                     | If not - No problem, we will create one for you at the end of the process |           |
|                     | Log In                                                                    |           |
|                     |                                                                           |           |
|                     | I need to create an account                                               |           |
|                     |                                                                           |           |
| Back                |                                                                           |           |
|                     |                                                                           |           |